TATA CONSULTANCY SERVICES

Experience certainty.

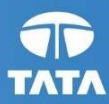

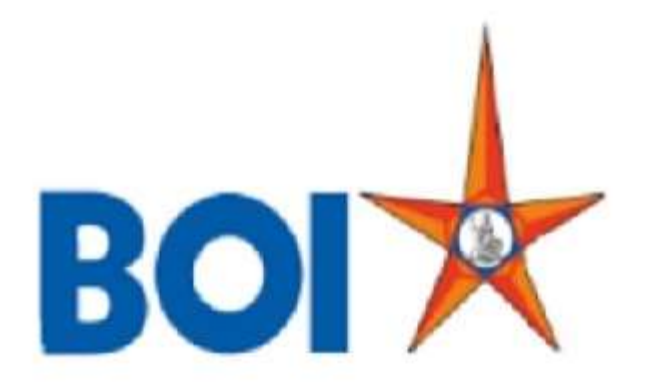

# **USER MANUAL FOR LEAD GENERATION**

## VERSION 1.2

**Revision history:** 

| Version | Author | Date      | Remarks                                        |
|---------|--------|-----------|------------------------------------------------|
| V1.0    | TCS    | 03-APR-18 | Initial version                                |
| V1.1    | TCS    | 16-Aug-21 | Insurance, Mutual Funds and Current Account    |
|         |        |           | Opening Module added                           |
|         |        |           | 2 Loan type added under Loan                   |
| V1.2    | TCS    | 12-Oct-21 | All options of Loan, CASA and Insurance are    |
|         |        |           | described                                      |
| V1.3    | TCS    | 30-Mar-23 | Changes related to CRM Integration of Loan and |
|         |        |           | Current Account Opening Leads.                 |

**TCS** Confidential

## **Description:**

This module is applicable mainly for BC agents. The module is required to log the offline activities done by the BC agents. Using the module, the offline activities will be logged at FIG and will be approved by branch once BC submits the hard copies of documents.

The Leads submitted by BC Agents will be directly sent to Bank's CRM system. Branches are required to Authorize the Leads through Bank's CRM Portal.

Note: As per FI HO instructions, currently CASA, Recovery, Insurance and Mutual Funds Leads are not available from BC Portal.

**Step 1:** Click on Lead Source Type to submit details of Loan, CASA, Recovery, Insurance, Mutual Funds and Current Account Opening.

| User: 110      | 000323              | Name: Mr. boicust       | User Type: Agent        | Last Logi<br>Passwo | n: 06-09-2021 14:57:15 | Las     | t Failed Login Attempt: 2 | 020-12-21 15:32:28 | Home   Print   Sig |
|----------------|---------------------|-------------------------|-------------------------|---------------------|------------------------|---------|---------------------------|--------------------|--------------------|
| Ioney Transfer | BOI Others Services | Complaints Registration | Lead Source Type        | Passbook Issue      | Customer Creation      | Reports | CARDED SERVICE            | Other Services     | Customer Login     |
|                |                     |                         | Loan<br>CASA            |                     |                        |         |                           |                    |                    |
|                | Customer Login      |                         | Recovery                | _                   |                        |         |                           |                    |                    |
|                |                     |                         | Insurance<br>MutualFund | celpt from Here!!!  |                        |         |                           |                    |                    |
|                | Customer Number     | Submit                  | Current Account Opening | 5                   |                        |         |                           |                    |                    |
|                | Customer Type OUI   | d Ovid                  |                         |                     |                        |         |                           |                    |                    |
|                |                     |                         |                         |                     |                        |         |                           |                    |                    |
|                |                     |                         |                         |                     |                        |         |                           |                    |                    |
|                |                     |                         |                         |                     |                        |         |                           |                    |                    |
|                |                     |                         |                         |                     |                        |         |                           |                    |                    |
|                |                     |                         |                         |                     |                        |         |                           |                    |                    |
|                |                     |                         |                         |                     |                        |         |                           |                    |                    |
|                |                     |                         |                         |                     |                        |         |                           |                    |                    |

**Step 2:** For Loan request, Click on Loan in Lead Source Type menu. Loan type can be one of the following. Choose accordingly.

- Housing Loan
- Personal Loan
- Kisan Credit Card
- Dairy
- Vehicle Loan
- BOI Gold Loan
- StandUp India
- Mudra (Shishu, Tarun, Kishore)

After choosing appropriate loan type, fill details as given below and submit the request.

| Loan type :*                       | Housing Loan 🗸 🗸 |
|------------------------------------|------------------|
| Title Salutation : *               | Ms. 🗸            |
| First Name : *                     | ABCD             |
| Last Name : *                      | EFGH             |
|                                    | XYZ              |
| Present address :*                 | ~                |
| Mobile Number : *                  | 6846545222       |
| Amount Requested :*                | 100 ×            |
| Lead source accepted in bank by ;* | Branch Manager 🗸 |
| Fields marked with * a             | re mandatory     |

1. Housing Loan: Fill all the mandatory details as given below and submit the request.

After filling the details choose the lead source accepted in bank person from drop down list as following:

| Lead source accepted in bank by :* | Branch Manager |
|------------------------------------|----------------|
|                                    | Area Manager   |
|                                    | Credit officer |
| Fields marked with * are           | Zonal manager  |

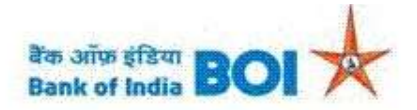

#### Lead Generation Details

| Loa                 | n Receipt         |  |
|---------------------|-------------------|--|
| CRM Lead Id         | : 28123           |  |
| Customer Name       | : Ramesh Singh    |  |
| Mobile Number       | : 7251057302      |  |
| Product Name        | : STAR HOME LOAN  |  |
| Product Category na | me : Retail       |  |
| Created Date        | : 14/02/2023      |  |
| Amount              | : 1000            |  |
| KO Id               | : 11000127        |  |
| KO Name             | : VARSHA MASURKAR |  |

Print Back

**Note:** After successful submission of Housing loan lead into BC portal. Housing loan lead details will be moved to **CRM Next Portal** under respective Branch work list for authorization of the same. BC agent has to follow up with their respective branch for Authorization of the Lead.

2. Personal Loan: Fill all the mandatory details as given below and submit the request.

| Loan type :*                                                                                                    | Personal Loan 🗸 🗸      |
|----------------------------------------------------------------------------------------------------|------------------------|
| Title Salutation : *                                                                                                    | Mrs. 🗸                 |
| First Name :*                                                                                                    | abcd                   |
| Last Name : *                                                                                                    | kldujf                 |
| Present address :*                                                                                                    | ikhdsfki               |
| Mobile Number :*                                                                                                    | 9767548656             |
| Amount Requested :*                                                                                                    | 1000                   |
| Lead source accepted in bank                                                                                                    | by :* Branch Manager 🗸 |
| Fields marked with the second second seco | ith * are mandatory    |

| Lead source accepted in bank by :* | Branch Manager |
|------------------------------------|----------------|
|                                    | Area Manager   |
|                                    | Credit officer |
| Fields marked with * are           | Zonal manager  |

After clicking submit button for successful response following page will appear.

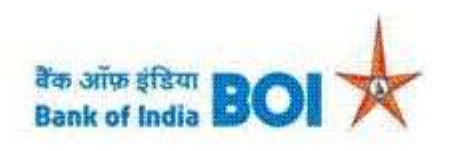

## Lead Generation Details

| CRM Lead Id           | : 28174              |
|-----------------------|----------------------|
| Customer Name         | : Prachi             |
| Mobile Number         | : 8374893479         |
| Product Name          | : STAR PERSONAL LOAN |
| Product Category name | : Retail             |
| Created Date          | : 14/02/2023         |
| Amount                | : 10000000           |
| KO Id                 | : 11000127           |
| KO Name               | : VARSHA MASURKAR    |

Print Back

**Note:** After successful submission of Personal loan lead into BC portal. Personal loan lead details will be moved to CRM Next Portal under respective Branch work list for authorization of the same. BC agent has to follow up with their respective branch for Authorization of the Lead.

3. Kisan Credit Card: Fill all the mandatory details as given below and submit the request.

| Loan type :*                       | Kisan Credit Card 🗸 🗸 |
|------------------------------------|-----------------------|
| Title Salutation : *               | Ms. 🗸                 |
| First Name : *                     | ABCD                  |
| Last Name : *                      | EFGH                  |
| Present address :*                 | XYZ                   |
| Mobile Number :*                   | 8732984798            |
| Amount Requested :*                | 1000                  |
| Lead source accepted in bank by :* | Branch Manager 🗸      |
| Fields marked with * a             | ire mandatory         |

After filling the details choose the lead source accepted in bank person from drop down list as following:

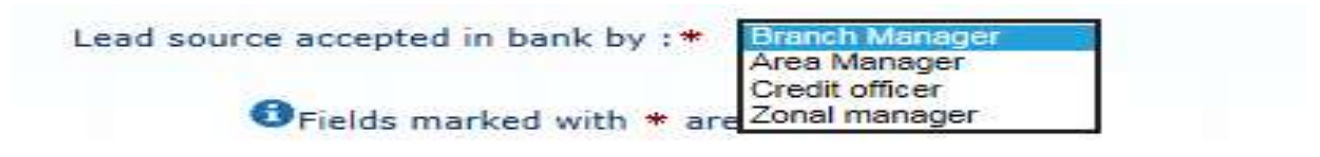

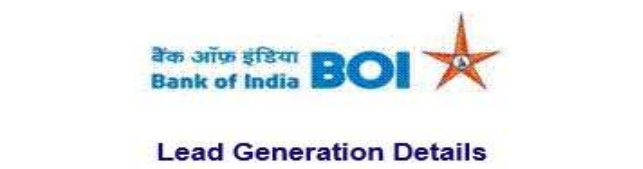

| Loa                 | an Keceipt          |
|---------------------|---------------------|
| CRM Lead Id         | : 28172             |
| Customer Name       | : S                 |
| Mobile Number       | : 7456487888        |
| Product Name        | : Kisan Credit Card |
| Product Category na | ime : Agriculture   |
| Created Date        | : 14/02/2023        |
| Amount              | : 10                |
| KO Id               | : 11000127          |
| KO Name             | : VARSHA MASURKAR   |

**Note:** After successful submission of Kisan Credit Card lead into BC portal. Kisan Credit Card lead details will be moved to CRM Next Portal under respective Branch work list for authorization of the same. BC agent has to follow up with their respective branch for Authorization of the Lead.

4. **Dairy**: Fill all the mandatory details as given below and submit the request.

| Loan Detai                         | Is               |
|------------------------------------|------------------|
| Loan type :*                       | Dairy 🗸          |
| Title Salutation : *               | Dr. 🗸            |
| First Name : *                     | abcd             |
| Last Name : *                      | efgh             |
| Present address ;*                 | ×yz.             |
| Mobile Number : *                  | 7689474758       |
| Amount Requested :*                | 190000           |
| Lead source accepted in bank by :* | Branch Manager 🗸 |
| Fields marked with * a             | re mandatory     |
| Submit                             | Clear            |

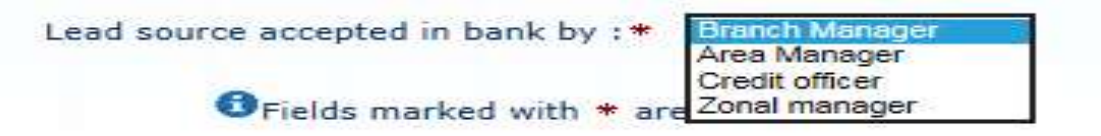

After clicking submit button for successful response following page will appear.

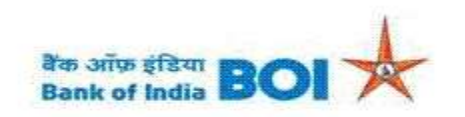

#### Lead Generation Details

| Loan F                | Receipt            |
|-----------------------|--------------------|
| CRM Lead Id           | : 28173            |
| Customer Name         | : sdfgfg90 hgjhgkj |
| Mobile Number         | : 8978761398       |
| Product Name          | : Dairy            |
| Product Category name | : Agriculture      |
| Created Date          | : 14/02/2023       |
| Amount                | : 2000             |
| KO Id                 | : 11000127         |
| KO Name               | : VARSHA MASURKAR  |

Print Back

**Note:** After successful submission of Dairy lead into BC portal. Dairy lead details will be moved to CRM Next Portal under respective Branch work list for authorization of the same. BC agent has to follow up with their respective branch for Authorization of the Lead.

5. Vehicle Loan: Fill all the mandatory details as given below and submit the request.

| Loan type :*                       | Vehicle Loan 🗸   |
|------------------------------------|------------------|
| Title Salutation : *               | M/s. 🗸           |
| First Name : *                     | DSFD             |
| Last Name : *                      | DSFF             |
| Present address :*                 | EWR              |
| Mobile Number : *                  | 6575455555       |
| Amount Requested :*                | 10000  ×         |
| Lead source accepted in bank by :* | Branch Manager 🗸 |
| Fields marked with * a             | are mandatory    |

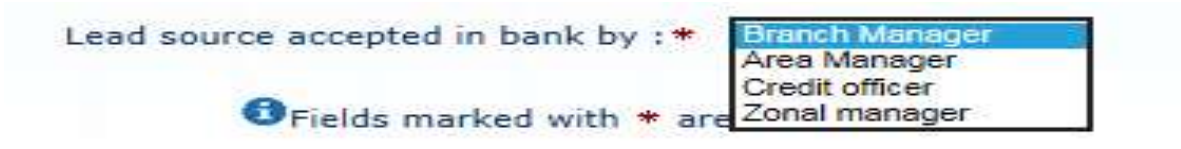

| Lead Ger            | neration Details    |
|---------------------|---------------------|
| Lo                  | an Receipt          |
| CRM Lead Id         | : 28175             |
| Customer Name       | : Tejal Panchal     |
| Mobile Number       | : 7387548575        |
| Product Name        | : STAR VEHICLE LOAN |
| Product Category na | me : Retail         |
| Created Date        | : 14/02/2023        |
| Amount              | : 1000              |
| KO Id               | : 11000127          |
| KO Name             | : VARSHA MASURKAR   |

**Note:** After successful submission of Vehicle Ioan lead into BC portal. Vehicle Ioan lead details will be moved to CRM Next Portal under respective Branch work list for authorization of the same. BC agent has to follow up with their respective branch for Authorization of the Lead.

| Loan type :*                 | BOI Gold Loan          |
|------------------------------|------------------------|
| Title Salutation : *         | Mr. 🗸                  |
| First Name : *               | serer                  |
| Last Name : *                | ewrer                  |
| Present address :*           | wewer                  |
| Mobile Number : *            | 6576787898             |
| Amount Requested :*          | 10 ×                   |
| Lead source accepted in bank | by :* Branch Manager 🗸 |
| Grields marked w             | ith * are mandatory    |
|                              |                        |

6. **BOI GOLD Loan:** Fill all the mandatory details as given below and submit the request.

After filling the details choose the lead source accepted in bank person from drop down list as following:

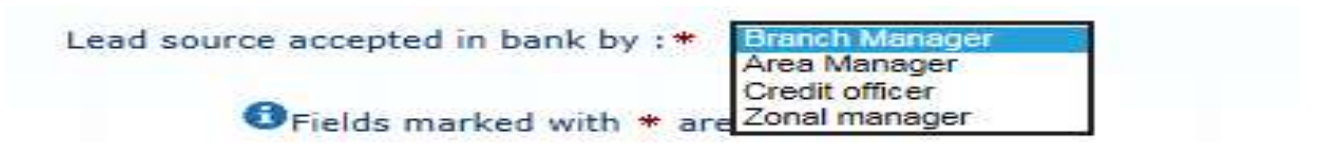

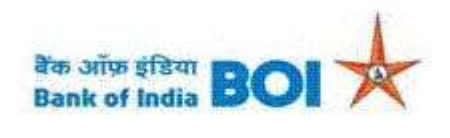

#### Lead Generation Details

| Loan Receipt        |                         |
|---------------------|-------------------------|
| CRM Lead Id         | : 28176                 |
| Customer Name       | : ABCD EFGH             |
| Mobile Number       | : 9987582438            |
| Product Name        | : Agriculture Gold Loan |
| Product Category na | me : Agriculture        |
| Created Date        | : 14/02/2023            |
| Amount              | : 100                   |
| KO Id               | : 11000127              |
| KO Name             | : VARSHA MASURKAR       |

Print Back

**Note:** After successful submission of BOI Gold loan lead into BC portal. BOI Gold loan lead details will be moved to CRM Next Portal under respective Branch work list for authorization of the same. BC agent has to follow up with their respective branch for Authorization of the Lead.

7. **Stand-up India Loan:** Fill all the mandatory details as given below and submit the request.

| Loan type :*                     | StandUp India         |
|----------------------------------|-----------------------|
| Title Salutation : *             | Ms. 🗸                 |
| First Name : *                   | yrrty                 |
| Last Name ; *                    | rtyrty                |
| Present address <mark>: *</mark> | estrt.                |
| Mobile Number :*                 | 7865756544            |
| Amount Requested :*              | 100 ×                 |
| Lead source accepted in bank b   | y :* Branch Manager 🗸 |
| Fields marked with               | n * are mandatory     |

| Lead source accepted in bank by :* | Branch Manager |
|------------------------------------|----------------|
|                                    | Area Manager   |
| Fields marked with * are           | Zonal manager  |

After clicking submit button for successful response following page will appear.

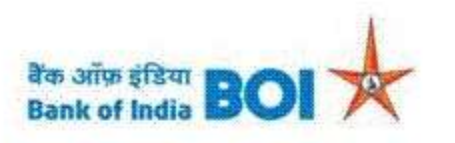

### Lead Generation Details

| Loan Receipt          |                              |
|-----------------------|------------------------------|
| CRM Lead Id           | : 28171                      |
| Customer Name         | : Samiksha Sharma            |
| Mobile Number         | : 9869390399                 |
| Product Name          | : Star Stand Up India Scheme |
| Product Category name | : MSME                       |
| Created Date          | : 14/02/2023                 |
| Amount                | : 10                         |
| KO Id                 | : 11000127                   |
| KO Name               | : VARSHA MASURKAR            |

Print Back

**Note:** After successful submission of Stand Up India Ioan lead into BC portal. Stand Up India Ioan lead details will be moved to CRM Next Portal under respective Branch work list for authorization of the same. BC agent has to follow up with their respective branch for Authorization of the Lead.

8. Mudra Loan: Fill all the mandatory details as given below and submit the request.

There are 3 types of Mudra Loan as below:

- a) Kishore Loan (For Amount Rs. 50000 to upto 5 Lacs)
- b) Shishu Loan (For Amount Upto Rs. 50000)
- c) Tarun Loans(For Amount 5 Lacs to 10 Lacs)

| Loan De                         | tails               |
|---------------------------------|---------------------|
| Loan type :*                    | Mudra 🗸             |
| Mudra Loan : *                  | Kishore Loan 🗸      |
| Title Salutation : *            | Ms. 🗸               |
| First Name : *                  | dskjfhjkfd          |
| Last Name : *                   | kidajfikf           |
| Present address :*              |                     |
| Mobile Number : *               | 9743678465          |
| Amount Requested :*             | 10000 ×             |
| Lead source accepted in bank by | :* Branch Manager 🗸 |

Fields marked with \* are mandatory

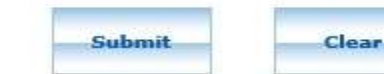

| Loan type :*                      | Mudra N          |
|-----------------------------------|------------------|
| Mudra Loan : *                    | Shishu Loan 🗸    |
| itle Salutation : *               | Dr. 🗸            |
| first Name : *                    | frt              |
| ast Name : *                      | etrert           |
| Present address : *               | ewtt             |
| 1obile Number : *                 | 8797666544       |
| Amount Requested :*               | 1000 ×           |
| ead source accepted in bank by :* | Branch Manager 🗸 |

Clear

Submit

| Loan type :*                       | Mudra 🗸 🗸        |
|------------------------------------|------------------|
| Mudra Loan : *                     | Tarun Loan 🗸     |
| Title Salutation : *               | Mrs. 🗸           |
| First Name : *                     | erewr            |
| Last Name : *                      | werr             |
| Present address :*                 | ewir.            |
| Mobile Number :*                   | 8797864554       |
| Amount Requested :*                | 50000000 ×       |
| Lead source accepted in bank by :* | Branch Manager 🗸 |
| Fields marked with * a             | are mandatory    |
| Submit                             | Clear            |

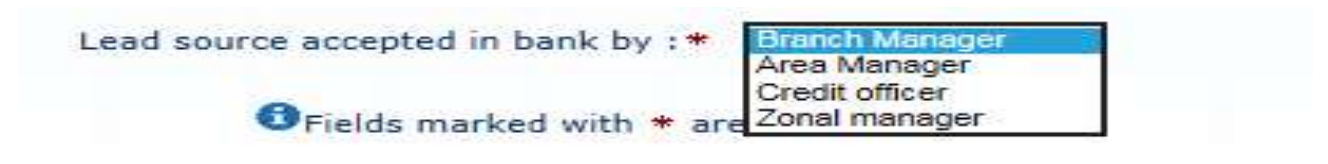

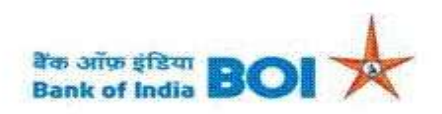

#### Lead Generation Details

|                       | Loan Receipt                              |
|-----------------------|-------------------------------------------|
| CRM Lead Id           | : 28169                                   |
| Customer Name         | : Bhupi Patidar                           |
| Mobile Number         | : 8356092913                              |
| Product Name          | : Kishore Loan (Rs. 50000 to upto 5 Lacs) |
| Product Category name | : MSME                                    |
| Created Date          | : 14/02/2023                              |
| Amount                | : 50000                                   |
| KO Id                 | : 11000127                                |
| KO Name               | : VARSHA MASURKAR                         |
|                       |                                           |

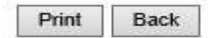

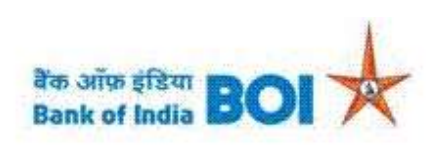

#### Lead Generation Details

### Loan Receipt

| CRM Lead Id           | : 28164                        |
|-----------------------|--------------------------------|
| Customer Name         | : Varsha Masurkar              |
| Mobile Number         | : 9987572881                   |
| Product Name          | : Shishu Loan (Upto Rs. 50000) |
| Product Category name | : MSME                         |
| Created Date          | : 14/02/2023                   |
| Amount                | : 10                           |
| KO Id                 | : 11000127                     |
| KO Name               | : VARSHA MASURKAR              |

Print Back

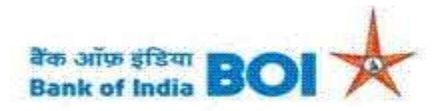

#### Lead Generation Details

| CRM Lead Id           | : 28170                          |
|-----------------------|----------------------------------|
| Customer Name         | : Ritesh Dubey                   |
| Mobile Number         | : 9870660856                     |
| Product Name          | : Tarun Loans(5 Lacs to 10 Lacs) |
| Product Category name | : MSME                           |
| Created Date          | : 14/02/2023                     |
| Amount                | : 500000                         |
| KO Id                 | : 11000127                       |
| KO Name               | : VARSHA MASURKAR                |

Print

**Note:** After successful submission of Mudra loan lead into BC portal. Mudra loan lead details will be moved to CRM Next Portal under respective Branch work list for authorization of the same. BC agent has to follow up with their respective branch for Authorization of the Lead.

Back

**Step 3**: For **CASA** request, Click on CASA in Lead Source Type menu. Select the appropriate CASA type from drop down list as shown below.

- CAA
- SBA

After selecting proper CASA type from list, fill the CASA details as shown below.

| CASA type :*                                                                                                    | CAA V                                                                                          |
|----------------------------------------------------------------------------------------------------|------------------------------------------------------------------------------------------------|
| Applicant/ Beneficiary name :*                                                                                                    | Ritesh Dubey                                                                                   |
| Present address :*                                                                                                    | Kalyan Thane Mumbai                                                                            |
| Mobile Number :*                                                                                                    | 8979416513                                                                                     |
| Amount Requested : *                                                                                                    | 241550 ×                                                                                       |
| Lead source accepted in bank by :*                                                                                                    | Branch Manager 🗸                                                                               |
| Submit                                                                                                    | Clear                                                                                          |
| Submit<br>CASA Detail                                                                                                    | Clear                                                                                          |
| Submit<br>CASA Detail                                                                                                    | Clear<br>Is<br>SBA V                                                                           |
| Submit<br>CASA Detail<br>CASA type : *<br>Applicant/ Beneficiary name : *                                                                                                    | Clear<br>SBA V<br>Ritesh Dubey                                                                 |
| Submit<br>CASA Detail<br>CASA type : *<br>Applicant/ Beneficiary name : *<br>Present address : *                                                                                                    | Clear<br>SBA V<br>Ritesh Dubey<br>Kalyan Thane Mumbai                                          |
| Submit<br>CASA Detail<br>CASA type : *<br>Applicant/ Beneficiary name : *<br>Present address : *<br>Mobile Number : *                                                                                                   | Clear<br>SBA ~<br>Ritesh Dubey<br>Kalyan Thane Mumbai<br>8941651656                            |
| Submit<br>CASA Detail<br>CASA type : *<br>Applicant/ Beneficiary name : *<br>Present address : *<br>Mobile Number : *<br>Amount Requested : *                                                                           | Clear<br>SBA V<br>Ritesh Dubey<br>Kalyan Thane Mumbai<br>8941651656<br>32000                   |
| Submit         CASA Detail         CASA type : *         Applicant/ Beneficiary name : *         Present address : *         Mobile Number : *         Amount Requested : *         Lead source accepted in bank by : * | Clear<br>SBA V<br>Ritesh Dubey<br>Kalyan Thane Mumbai<br>8941651656<br>32000<br>Area Manager V |

Lead Management System (LMS) Details are collected sucessfully with Reference no : 1100032317725904500328435892. Retain the Reference no for future use. LMS Details waiting for approval

Back

**Note**: After successfully submission of CASA details into BC portal. Lead details will be moved to respective agent Branch work list under "LMS Approval" menu in FI TCS BRANCH admin portal

for authorization the same. BC agent has to follow up with their respective branch for Authorization of the same.

**Step 4:** For **Recovery**, click on Recovery option in Lead Source Type menu and fill all the mandatory details and submit the request.

| Recovery Det                       | ails                                    |
|------------------------------------|-----------------------------------------|
| Applicant/ Beneficiary name :*     | Sushant Singh Rajput                    |
| Complete address : *               | opposite UTI building<br>belapur 400614 |
| Mobile Number : *                  | 9881398767                              |
| Amount Recovered : *               | 100000                                  |
| Account Number : *                 | 012210410000001 ×                       |
| Lead source accepted in bank by :* | Branch Manager 🗸                        |
| Fields marked with * an            | e mandatory                             |
| Submit                             | Clear                                   |

After clicking submit button for successful response following page will appear.

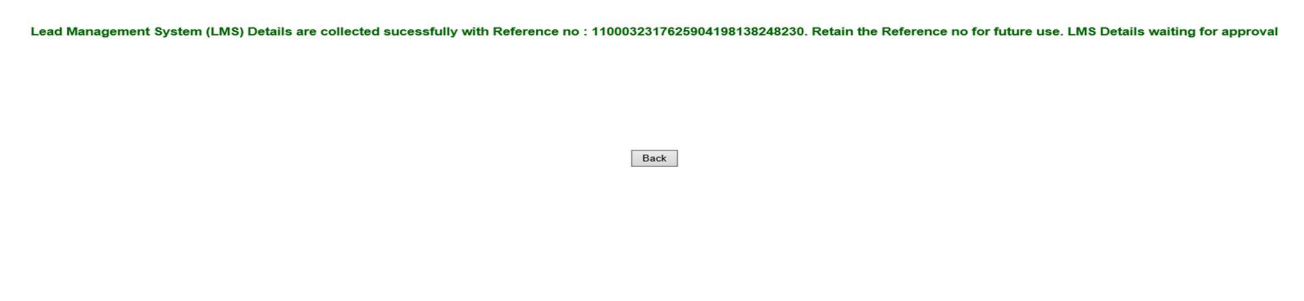

**Note**: After successfully submission of Recovery details into BC portal. All details lead details will be moved to respective agent Branch work list under "LMS Approval" menu in FI TCS BRANCH admin portal for authorization the same. BC agent has to follow up with their respective branch for Authorization of the same.

**TCS** Confidential

**Step 5**: For **Insurance**, click on Insurance option in Lead Source Type menu. Insurance Service type can be one of the following. Choose accordingly.

- Life Insurance
- Health Insurance
- Motor Insurance

| I                                               | nsurance Details                                      |  |
|-------------------------------------------------|-------------------------------------------------------|--|
| Services Type :* Applicant/ Beneficiary name :* | Life Insurance<br>Health Insurance<br>Motor Insurance |  |

After choosing appropriate Insurance service type fill all mandatory details as given below and submit the request.

| Ir                               | nsurance Details |
|----------------------------------|------------------|
| Services Type : *                | Life Insurance   |
| Insurance Scheme :*              | SUD Life 🗸       |
| Product : *                      | SUD Life Two     |
| Applicant/ Beneficiary name : *  | Ritesh Dubey     |
| Present address : *              |                  |
| Mobile Number :*                 | 9879685435       |
| Aadhar number : *                | 814352342540     |
| Date of Birth : *                | 09/18/1991       |
| Gender : *                       | Male V           |
| Approx Sum Assured :*            | 300000           |
| Term of the policy : *           | 22 Years 🗸       |
| Approx Investment/Premium Amount | t:• 12000        |
| Payment Frequency : *            | Half Yearly      |
| Duration of Premium/Scheme :*    | 09/01/2021       |
| Occupation : *                   | Self Employed 🗸  |
| Annnual Income : *               | 300000           |

| Occupation : *                      | Self Employed 🗸  |
|-------------------------------------|------------------|
| Annnual Income : *                  | 300000           |
| Existing Bank Of India Customer : * | No V             |
| Life Insurance Requirement :*       | Retirement V     |
| Any Medical adversity :*            | No V             |
| Existing Insurance :*               | No 🗸             |
| Annual Premium : *                  | 240000           |
| Insurance Policy required for : •   | Self V           |
| Lead source accepted in bank by :*  | Branch Manager 🗸 |

#### Fields marked with \* are mandatory

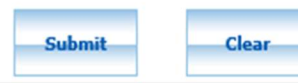

#### **Insurance Details**

| Services Type : *                    | Health Insurance                                 |
|--------------------------------------|--------------------------------------------------|
| Insurance Scheme : *                 | Star Health & Allied Insurance Company Limited 🗸 |
| Product :*                           | Star Health                                      |
| Applicant/ Beneficiary name : *      | Ritesh Dubey                                     |
| Present address :*                   | KJayna Thane                                     |
| Mobile Number :*                     | 9879646546                                       |
| Aadhar number : *                    | 123456789693                                     |
| Date of Birth : *                    | 10/07/1994                                       |
| Approx Sum Assured :*                | 500000                                           |
| Name of the Spouse :                 |                                                  |
| Name of First Child :                |                                                  |
| Name of Second Child :               |                                                  |
| Approx Investment/Premium Amount : * | 2000                                             |
| Payment Frequency :*                 | Half Yearly 🗸                                    |
| Duration of Premium/Scheme :*        | 10/01/2021                                       |
| Account Number :*                    | 321545848451515                                  |
| Lead source accepted in bank by :*   | Branch Manager 🗸                                 |
|                                      | Fields marked with * are mandatory               |
|                                      | Submit                                           |

| I                                   | nsurance Details                   |
|-------------------------------------|------------------------------------|
| Services Type : *                   | Motor Insurance                    |
| Insurance Scheme :*                 | Bajaj Allianze General Insurance 🗸 |
| Product : *                         | Two Wheeler                        |
| Applicant/ Beneficiary name :*      | Ritesh Dubey                       |
| Present address :*                  | Thane Maharashtra                  |
| Mobile Number :*                    | 8798461565                         |
| Aadhar number : *                   | 987984616512                       |
| Date of Birth : *                   | 10/05/1994                         |
| Approx Sum Assured :*               | 20000                              |
| Approx Investment/Premium Amount :* | 2000                               |
| Payment Frequency :*                | Quarterly V                        |
| Duration of Premium/Scheme :*       | 10/07/2021                         |
| Account Number :*                   | 345757575875568                    |
| Type of vehical :*                  | Three Wheeler 🗸                    |
| Model :                             |                                    |
| Registration number : *             | MH23SD3456                         |
| Chasis number :                     |                                    |
| Chasis number :                     |                                    |
| Engine number :                     |                                    |
| Date of purchase of vehicle :*      | 02/04/2021                         |
| Policy Type :*                      | New 🗸                              |
| Lead source accepted in bank by :*  | Branch Manager 💙                   |
| <b>O</b> Fields                     | marked with * are mandatory        |
|                                     | Submit Clear                       |

Lead Management System (LMS) Details are collected sucessfully with Reference no : 1100032325927725010708633764. Retain the Reference no for future use. LMS Details waiting for approval

Back

**Note**: After successfully submission of Insurance details into BC portal. Lead details will be moved to respective agent Branch work list under "LMS Approval" menu in FI TCS BRANCH admin portal for authorization the same. BC agent has to follow up with their respective branch for Authorization of the same.

**Step 6**: For **Mutual Funds**, click on others option in Lead Source Type menu.

Mutual funds page will appear, then kindly enter all mandatory fields. Then click on Submit button.

| Oth                                  | ier Services             |
|--------------------------------------|--------------------------|
| Other Services Type : *              | Mutual Fund              |
| Name of the Mutual Fund Scheme :*    |                          |
| Applicant/ Beneficiary name :*       | Ritesh Dubey             |
| Present address : *                  |                          |
| Mobile Number : *                    | 9879685435               |
| Aadhar number : *                    | 814352342540             |
| Date of Birth : *                    | 09/05/1995               |
| Gender : *                           | Male V                   |
| Approx Investment/Premium Amount : * | 12000                    |
| Payment Frequency : *                | Monthly V                |
| Duration of Premium/Scheme :*        | 09/01/2021               |
| Account Number : *                   | 000310100021583          |
| Lead source accepted in bank by :*   | Branch Manager 🗸         |
| Fields mark                          | red with 🕈 are mandatory |
| Subr                                 | it Clear                 |

Lead Management System (LMS) Details are collected sucessfully with Reference no : 1100032325927725010708633764. Retain the Reference no for future use. LMS Details waiting for approval

| Back                                                                                                    |
|----------------------------------------------------------------------------------------------------|
| <b>Note</b> : After successfully submission Mutual Funds details into BC portal. Lead details will be moved to respective agent Branch work list under "LMS Approval" menu in FI TCS BRANCH |

admin portal for authorization the same. BC agent has to follow up with their respective branch for Authorization of the same.

**Step 7:** For **Current Account Opening**, click on Current Account Opening option in Lead Source Type menu.

| Title Salutation :*                       | M/s. 🗸           |
|-------------------------------------------|------------------|
| First Name : *                            | rteg             |
| Last Name : *                             | reygrt           |
| Present address : *                       | fdgfgfg          |
| Mobile Number : *                         | 9796786554       |
| Gender : *                                | Other 🖌          |
| Customer Id (if existing customer of BOI) | :                |
| Current Account Number :                  |                  |
| Date of Account opening : *               | 03/01/2023       |
| PAN or Form60/61                          | PAN O Form60/61  |
| PAN number : *                            | brupm2145j       |
| Lead source accepted in bank by :*        | Branch Manager 🗸 |
| Fields marked with * are                  | a mandatory      |

Current Account Opening page will appear, then kindly enter all mandatory fields. Then click on Submit button.

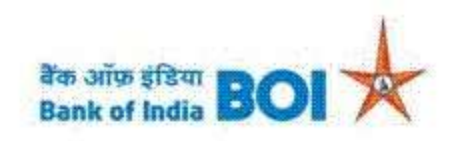

## Lead Generation Details

| Account               | Receipt                 |
|-----------------------|-------------------------|
| CRM Lead Id           | : 32587                 |
| Customer Name         | : Aishvarya S           |
| Mobile Number         | : 7020401925            |
| Product Name          | : CD                    |
| Product Category name | : Resource Mobilization |
| Account Opening Date  | : 10/04/2023            |
| Created Date          | : 10/04/2023            |
| KO Id                 | : 11000127              |
| KO Name               | : VARSHA MASURKAR       |

Print Back

**Note:** After successful submission of Current Account Opening lead into BC portal. Current Account Opening lead details will be moved to CRM Next Portal under respective Branch work list for authorization of the same. BC agent has to follow up with their respective branch for Authorization of the Lead.

Note: There is Duplication check on mobile number of the Customer in CRM. 1 Mobile number per customer per Loan is accepted.

If the Mobile number is repeated for the same Loan , then below error message will be displayed on the Screen.

|                      | -        |
|----------------------|----------|
| Loan type :*         | Select 🗸 |
| Title Salutation : * | Select 🗸 |
| First Name :*        |          |
| Last Name : *        |          |
| Present address : *  |          |

A customer will be eligible to apply for the same Loan only if his existing Loan Request is recovered completely or Rejected at any stage in Approvals.

# THANK YOU